Kindergarten Technology Skills Lesson A-K-10 Inserting digital images and clipart

- Note #1: Students should have finished typing All About Me document and saved it to H: drive.
- Note #2: Digital pictures of students have been saved on Public drive or on their individual H: drives. If preferred, clipart could be used instead of digital pictures. Students could insert pictures of their favorite toys or chose occupations.

## **Classroom Introduction**

- 1. Review opening a document from the H: drive.
- 2. Demonstrate inserting a picture from a public drive.
- 3. If choose to use clipart instead, demonstrate how to insert clipart.
- 4. Review how to save.

## Computer/Mobile Lab

- 1. Instruct students to log in and locate their All About Me documents.
- 2. Lead students through steps to insert their pictures/clipart.
- 3. Instruct students to save documents.
- 4. Optional: Print documents.
- 5. Instruct students to close Word and logout.

## Classroom Station(s)

- 1. Direct students to rotate through computer station(s) completing this activity. The student will need to log in using his/her own username and password.
- 2. Optional: Print documents.